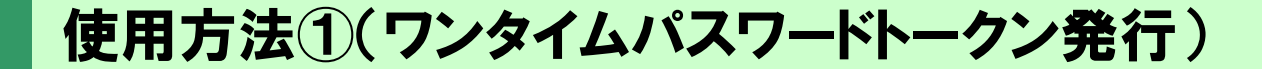

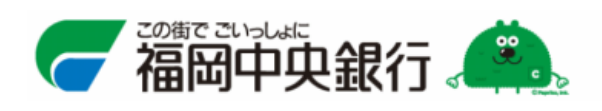

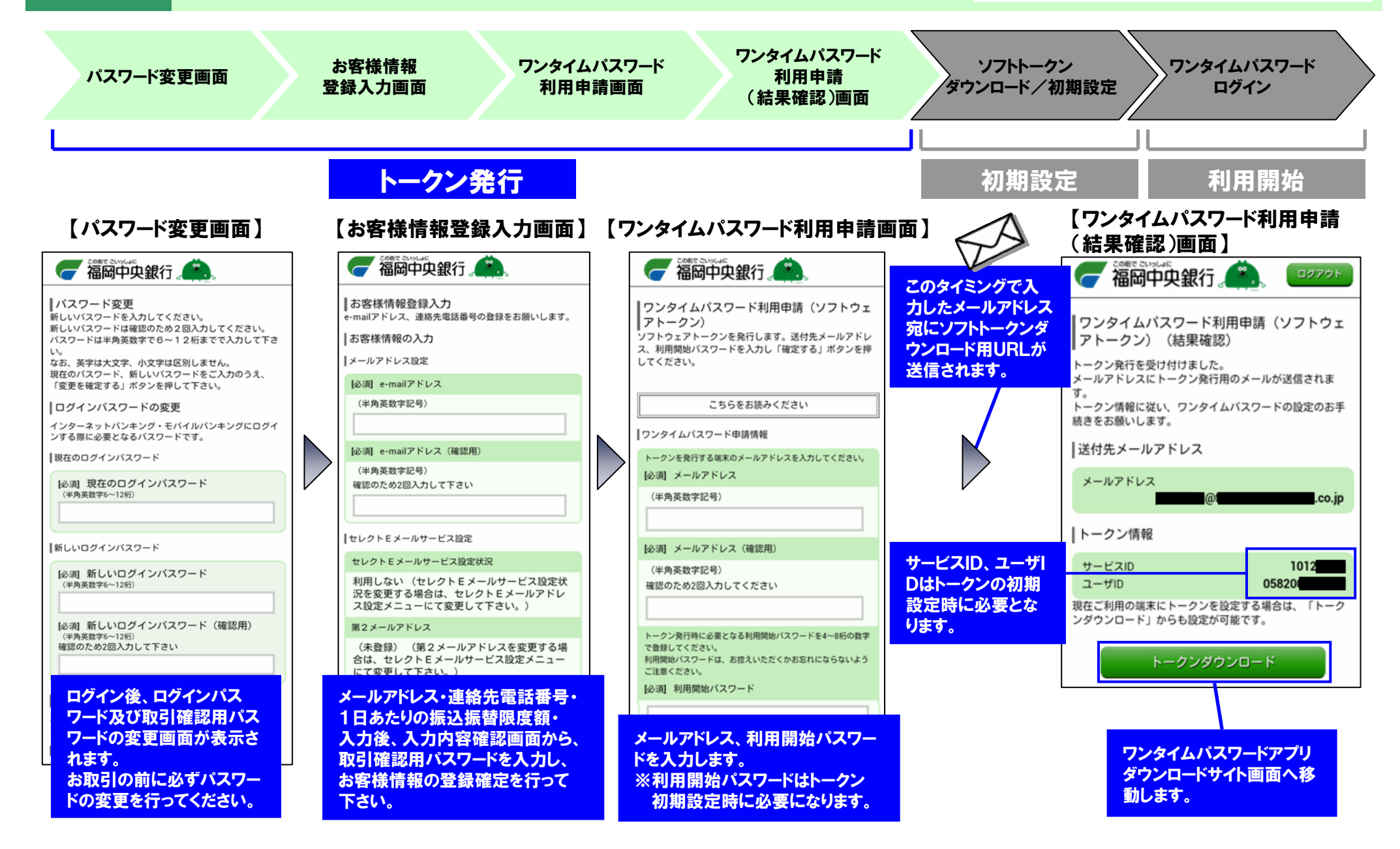

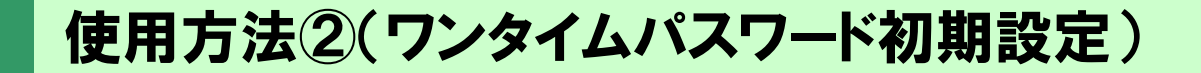

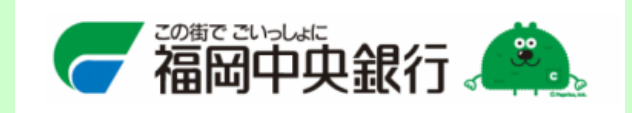

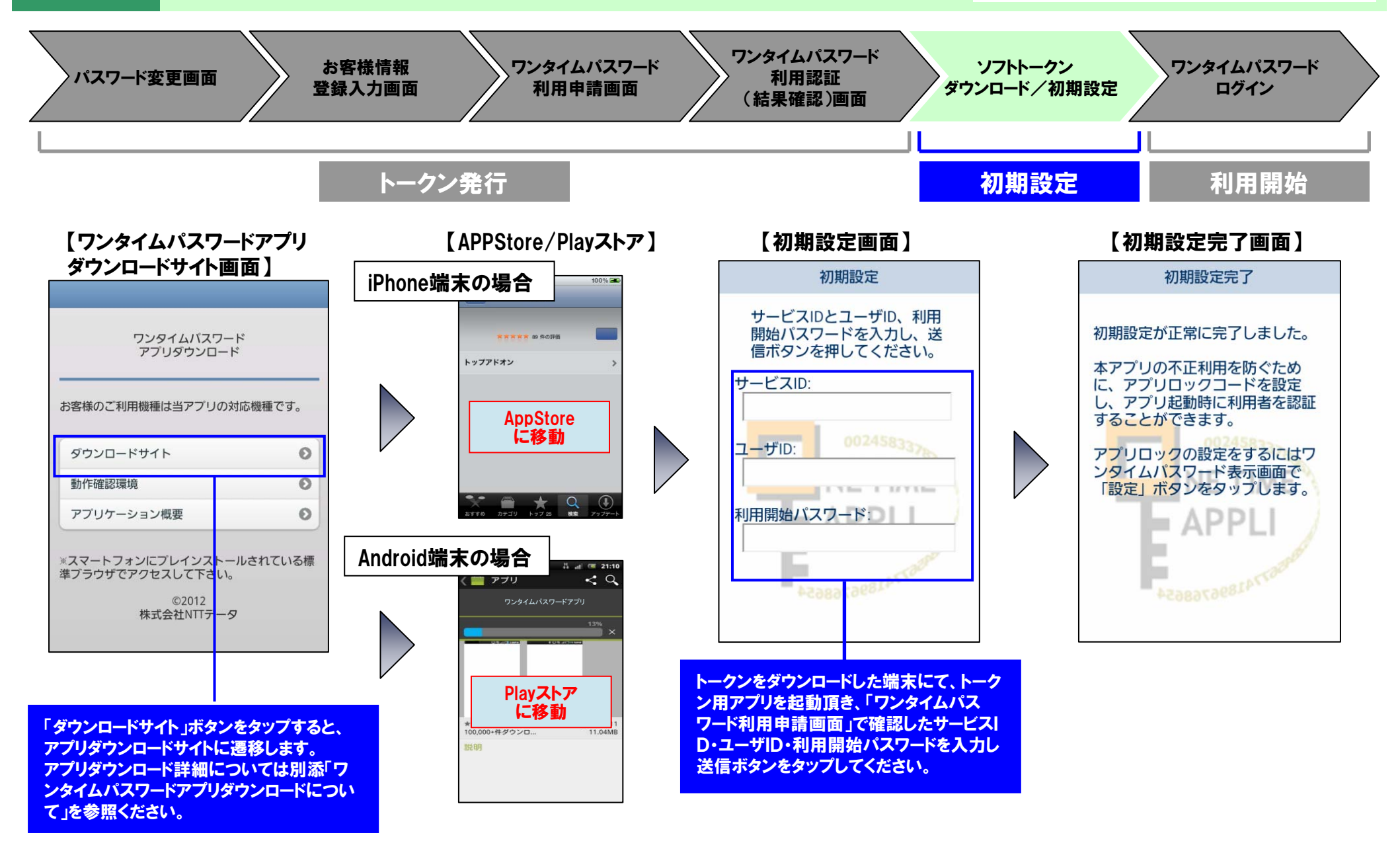

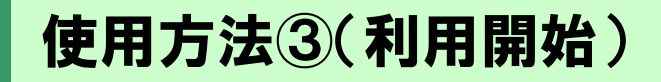

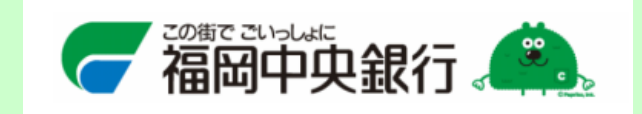

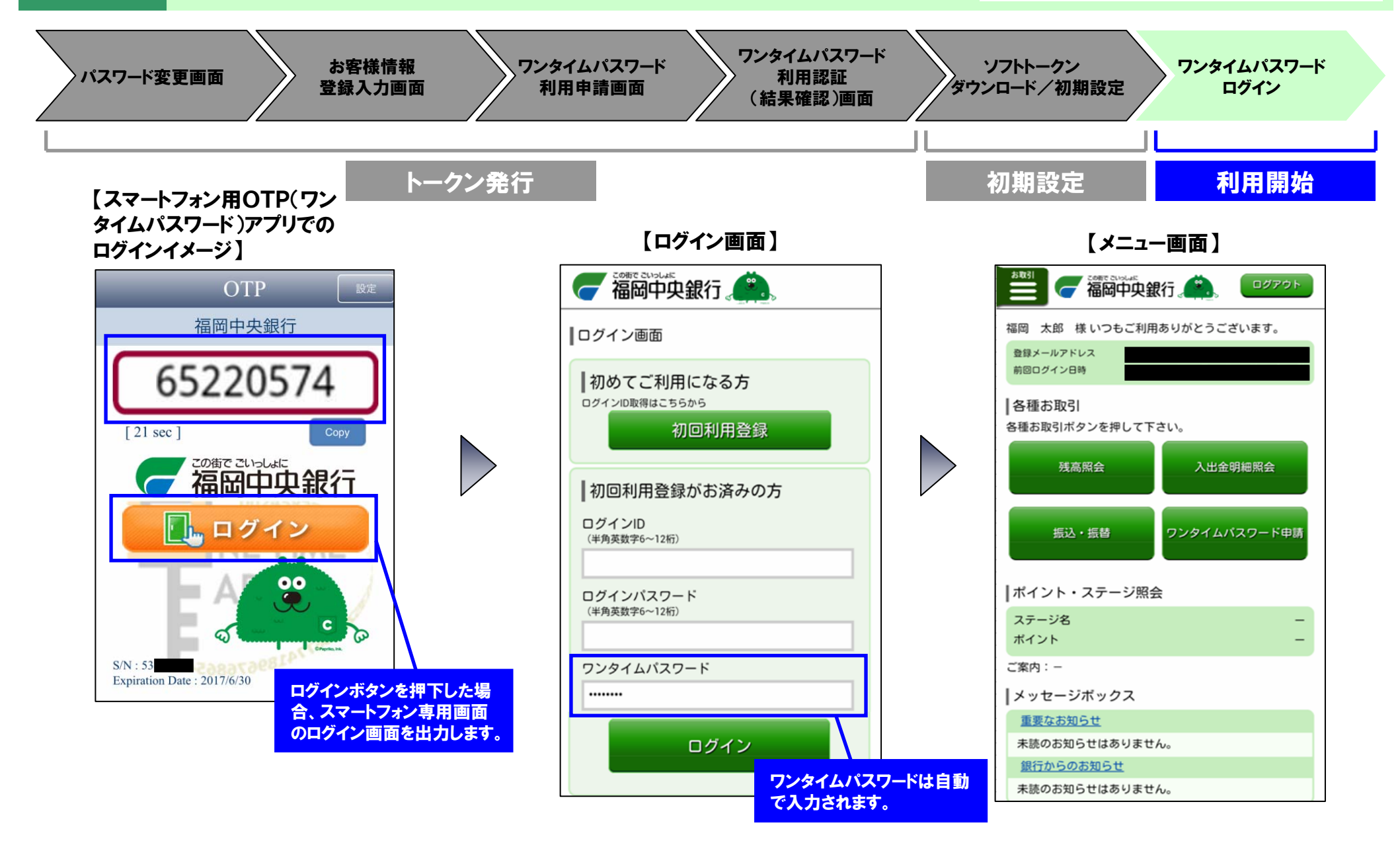

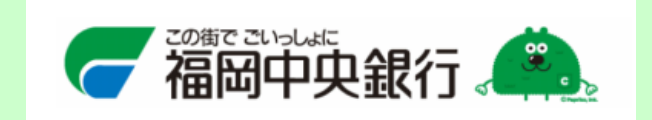

# **別添**OTP (ワンタイムパスワード) アプリダウンロードについて

# 『ワンタイムパスワードアプリ』ダウンロードについて 画面フロー(Android端末)(1/2)

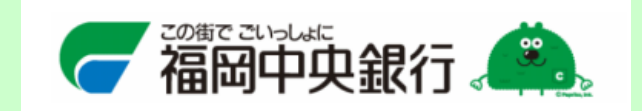

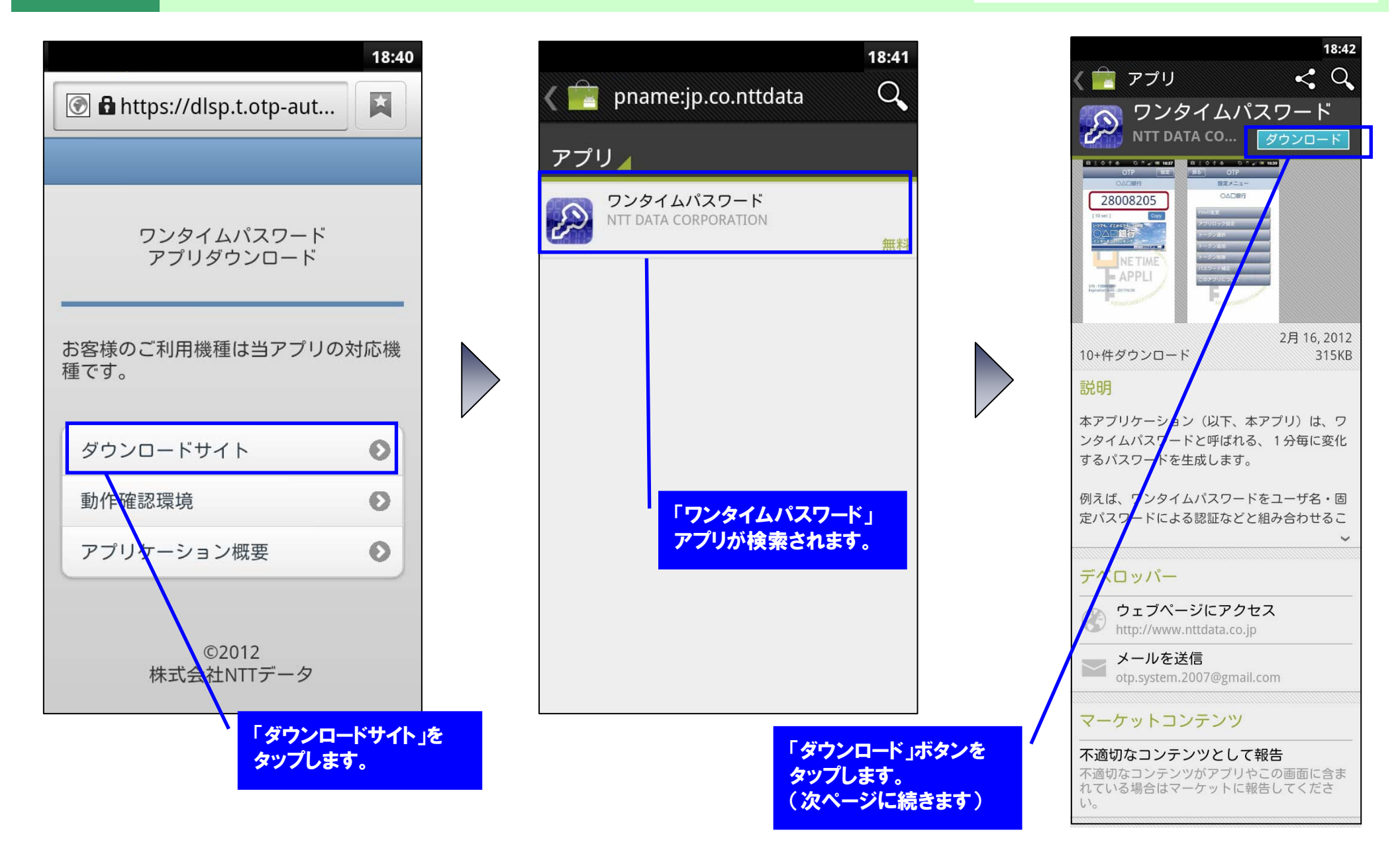

## 『ワンタイムパスワードアプリ』ダウンロードについて 画面フロー(Android端末)(2/2)

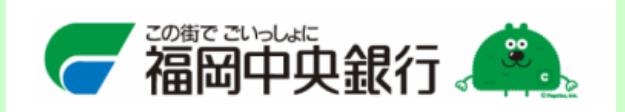

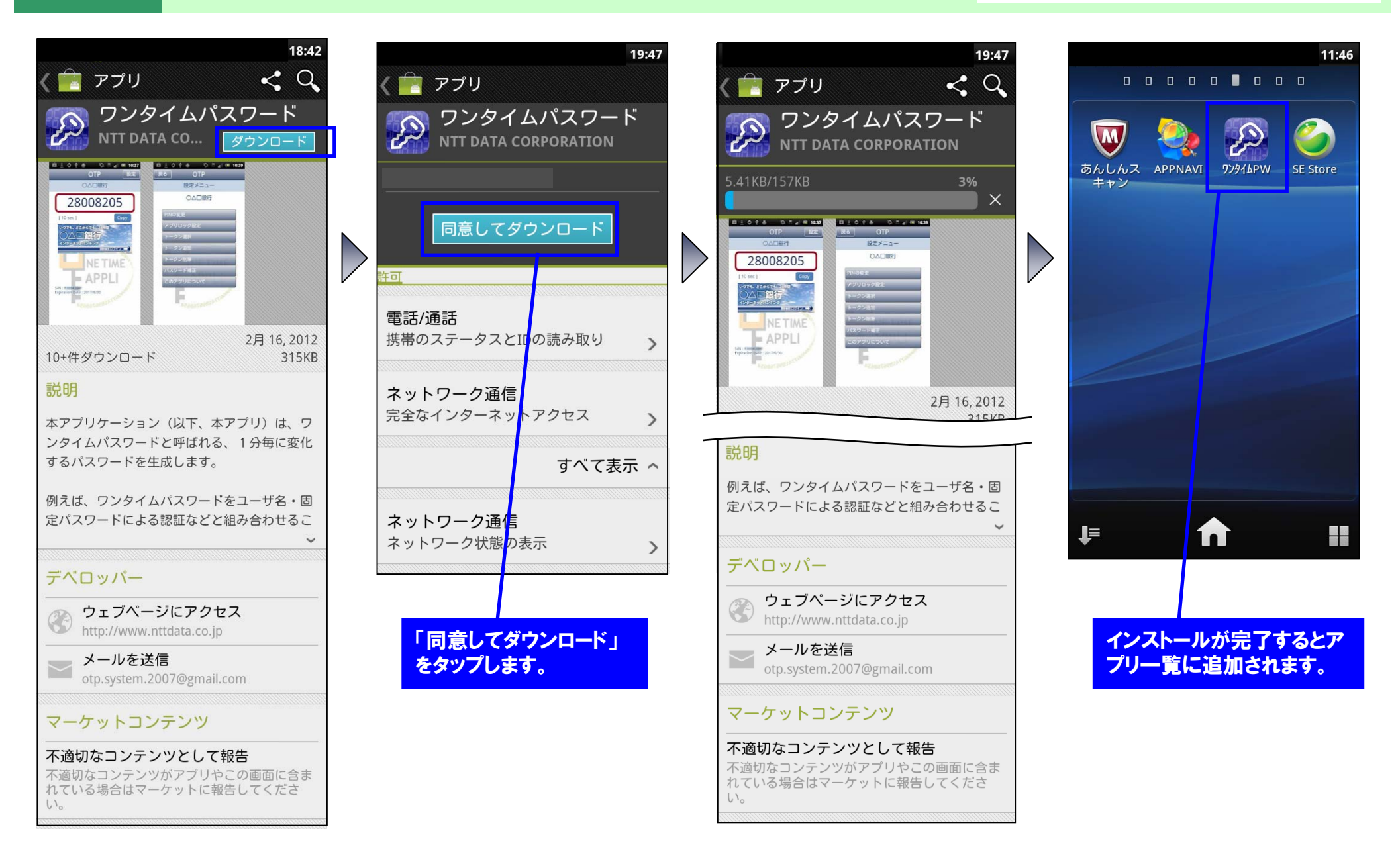

#### 『ワンタイムパスワードアプリ』ダウンロードについて 画面フロー(iPhone端末)

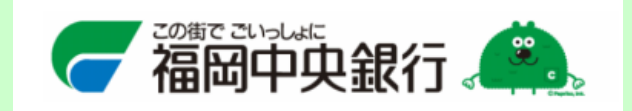

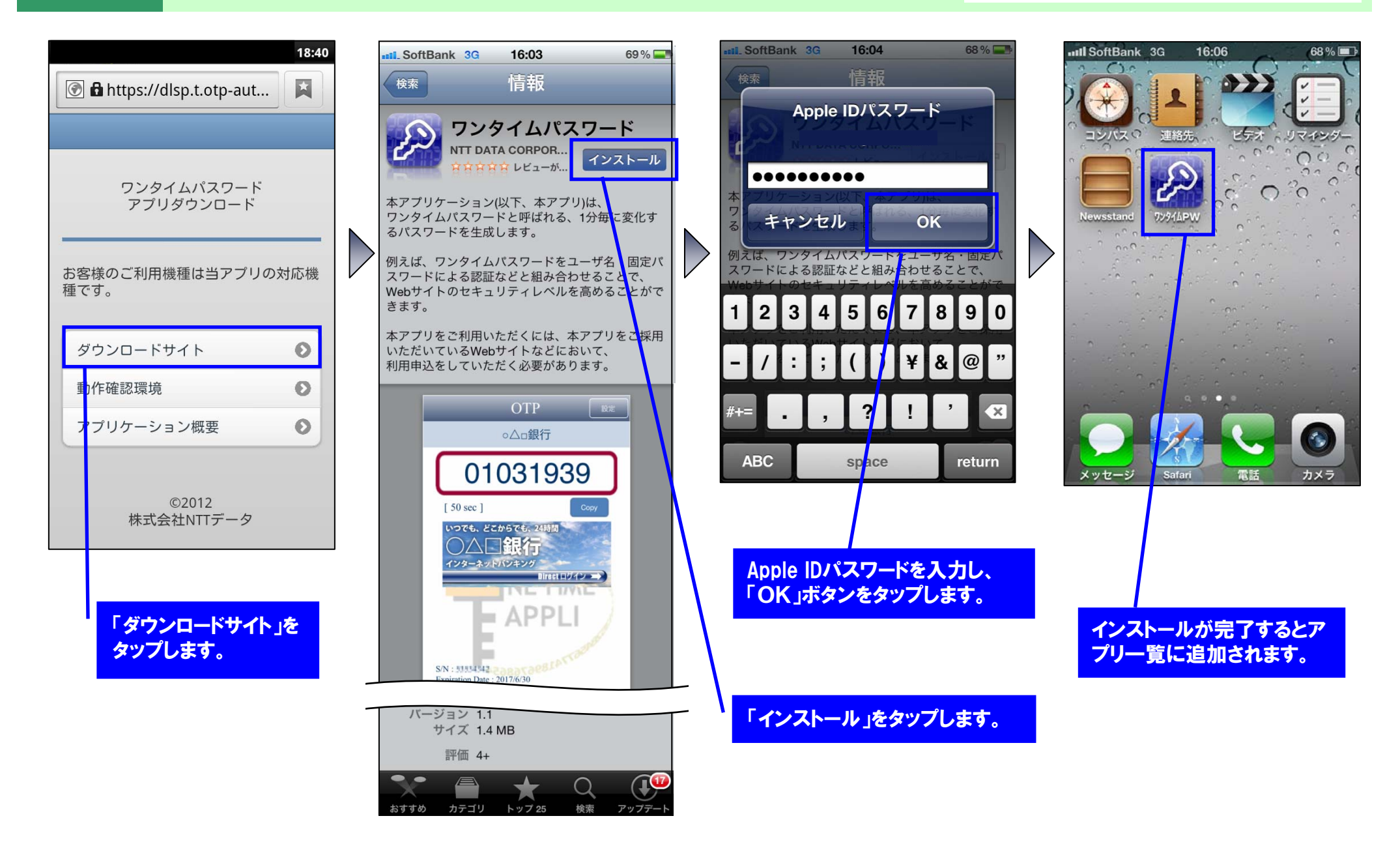

## ダウンロードサイト(1/2) 動作確認環境

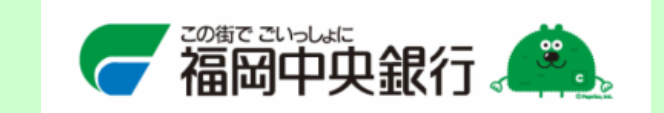

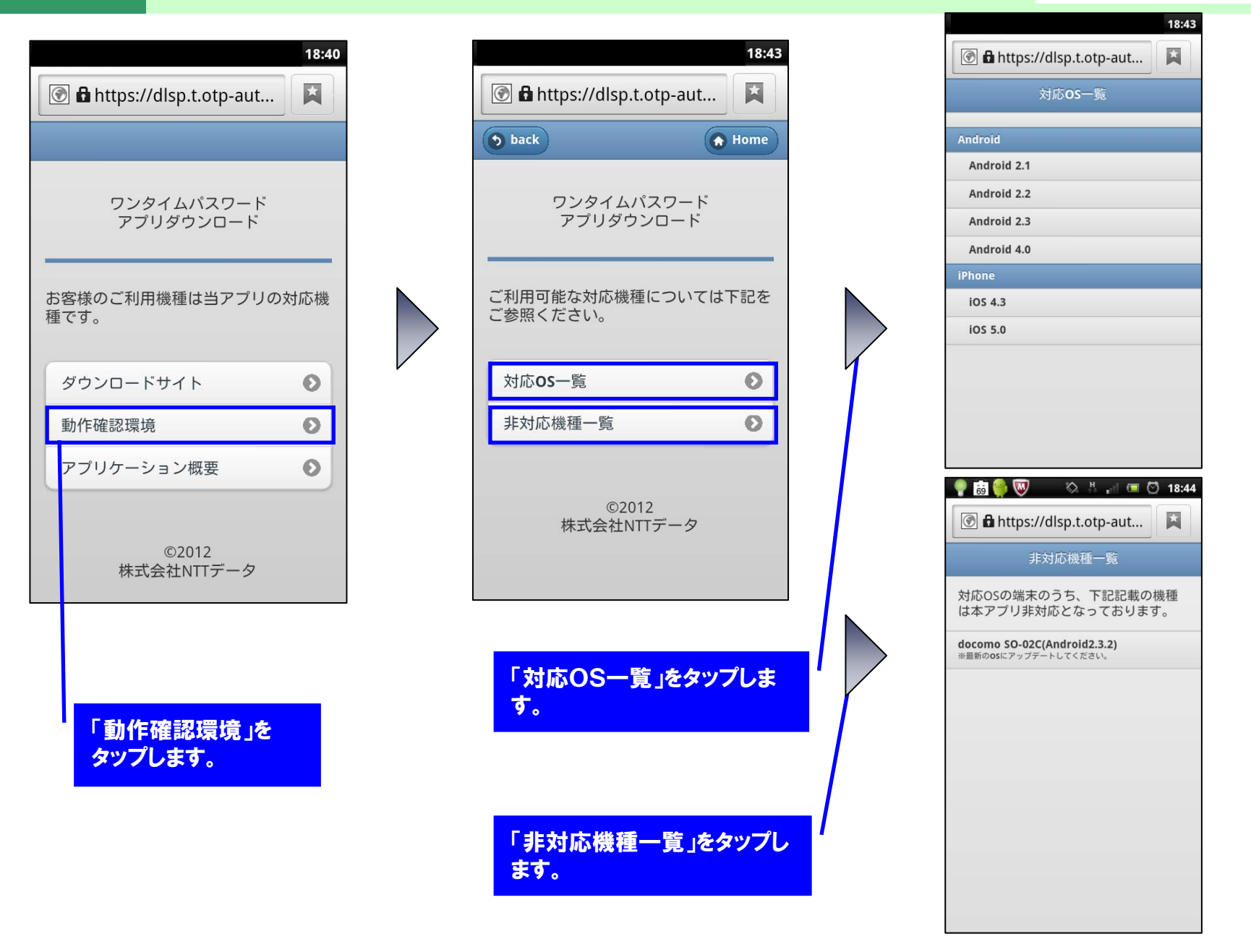

#### ダウンロードサイト(2/2) アプリケーション概要

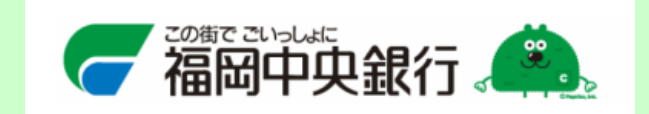

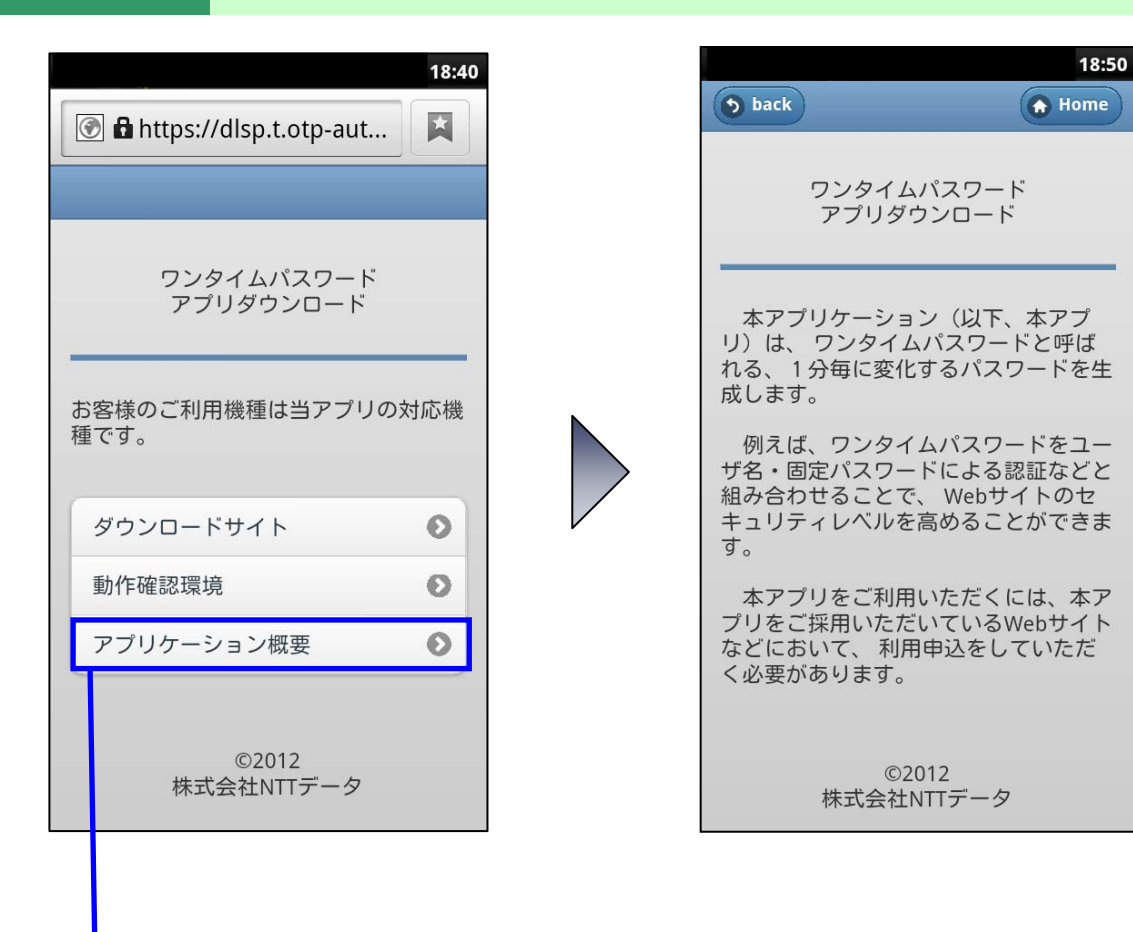

「アプリケーション概 要」をタップします。